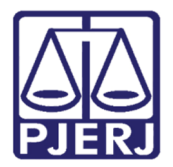

Manual do Usuário – Novo Portal de Serviços

# Petição Inicial Eletrônica de 2ª Instância

PETINICELET

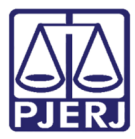

# **SUMÁRIO**

| 1. | . Acesso ao Novo Portal de Serviços |                                                       |    |
|----|-------------------------------------|-------------------------------------------------------|----|
|    | Al                                  | guns recursos do Novo Portal de Serviços              | 6  |
| 2. | Peti                                | ção Inicial Eletrônica de 2ª Instância                | 7  |
|    | 2.1                                 | GRAU DE JURISDIÇÃO                                    | 9  |
|    | 2.2                                 | GRERJ                                                 | 10 |
|    | 2.3                                 | PROCESSO DE REFERÊNCIA                                | 12 |
|    | 2.4                                 | DADOS DO PROCESSO                                     | 15 |
|    | 2.5                                 | ADVOGADOS                                             | 16 |
|    | 2.6                                 | PARTES PROCESSUAIS                                    | 18 |
|    | 2.7                                 | DOCUMENTO(s)                                          | 21 |
|    | 2.7.7                               | 1 Falha no envio do documento                         | 28 |
|    | 2.8                                 | TERMO DE RESPONSABILIDADE                             | 30 |
|    | 2.9                                 | Finalizando o peticionamento (botão Finalizar)        | 31 |
|    | 2.10                                | Salvando parcialmente o peticionamento (botão Salvar) | 32 |
|    | 2.11                                | Peticionamento eletrônico pendente                    | 34 |
| 3. | Con                                 | sultar Histórico                                      | 35 |
| 4. | Histo                               | órico de Versões                                      | 39 |

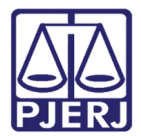

# Petição Inicial Eletrônica de 2ª Instância

## 1. Acesso ao Novo Portal de Serviços

Abra o navegador e acesse o site do Tribunal de Justiça do Estado do Rio de Janeiro através do endereço http://www.tjrj.jus.br. Na tela inicial clique em **Serviços**, disponível no menu horizontal, e, em seguida, clique em **Processo Eletrônico**.

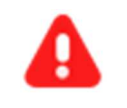

**ATENÇÃO:** Recomenda-se o uso de navegadores atualizados como Google Chrome, Mozilla Firefox e Microsoft Edge.

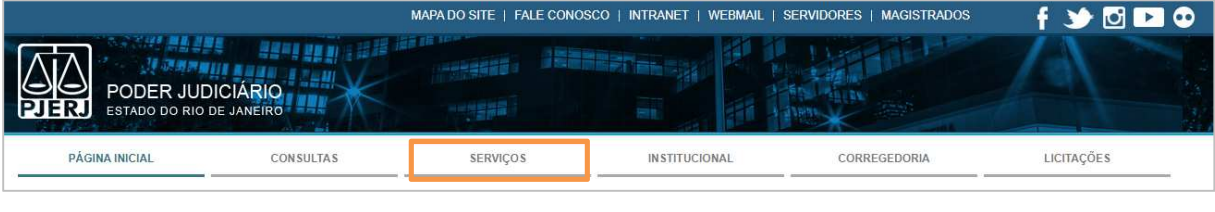

Figura 1 - Menu horizontal da Página.

Na próxima tela, clique na imagem à direita (**Processo Eletrônico - Novo Portal**) acima do texto.

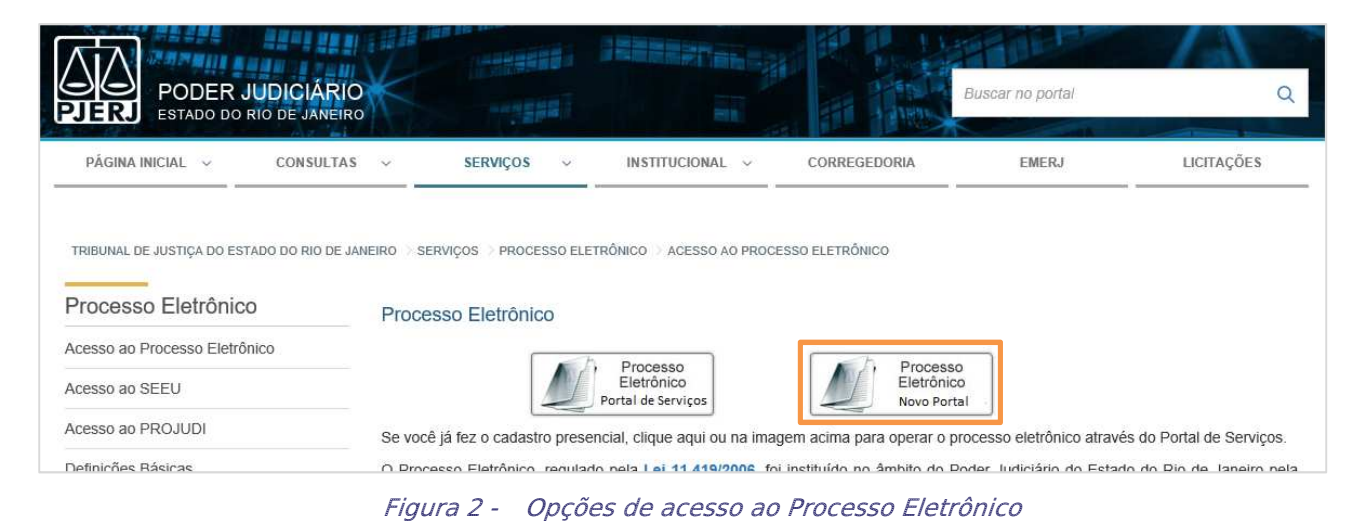

Petição Inicial Eletrônica de 2ª Instância

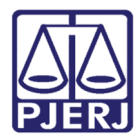

Para acessar o sistema, na tela de login preencha os campos **Usuário** e **Senha** e clique no botão **Enviar**. Caso deseje acessar utilizando o Certificado, clique no ícone à direita.

| Login                                                                                                    |                                                                                                    |
|----------------------------------------------------------------------------------------------------|----------------------------------------------------------------------------------------------------|
| Usuário e senha<br>Para realizar autenticação, informe usuário e senha<br>cadastrados pelos sistemas do PJERJ.<br>Usuário:<br>* Senha:<br>Entrar Trocar senha Esqueci Minha Senha | Certificado digital<br>Para realizar autenticação com certificado digital clique na<br>imagem abaixo. |

Figura 3 - Tela de login.

Para os usuários que possuem mais de um perfil, no novo Portal será aberta a janela Alterar Perfil. No campo Tipo de Usuário selecione o perfil desejado e cliquem em Confirmar.

Para os usuários que possuem apenas um perfil, será aberta a tela principal do sistema.

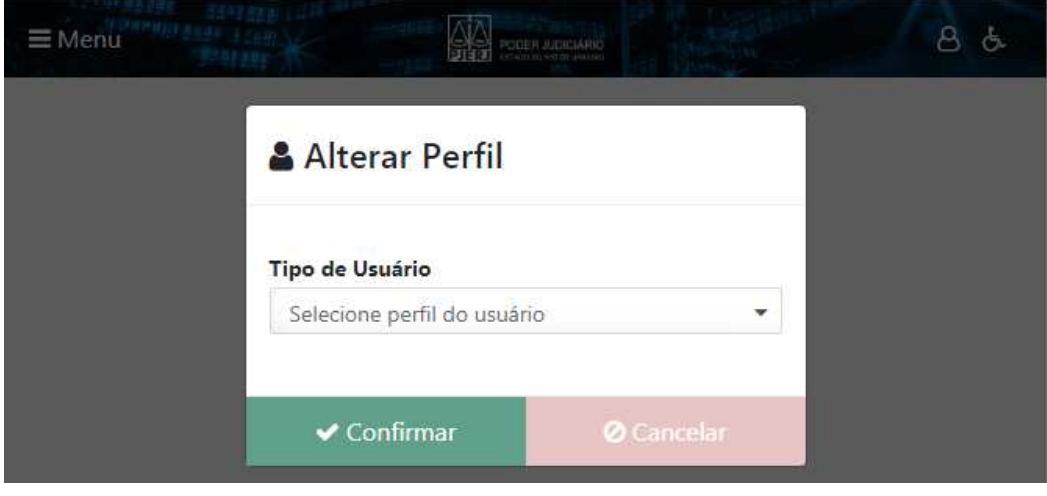

Figura 4 - Seleção de Perfil.

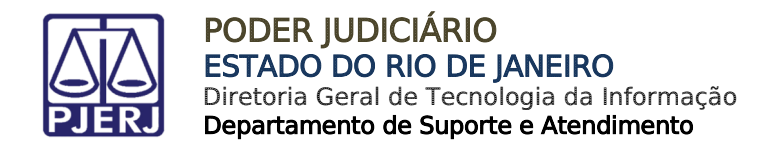

Na barra superior do Novo Portal de Serviços constará o <u>nome do usuário</u> e o <u>perfil</u> <u>utilizado</u>, estarão disponíveis os ícones **Notificação** , **Perfil do usuário** , **Acessibilidade** e Sair do Sistema .

|                             |                                                                | τ. |   | - |
|-----------------------------|----------------------------------------------------------------|----|---|---|
|                             | Olá NOME DO USUÁRIO 1, você está logado com o perfil: Advogado | 8  | 6 | 0 |
| INTERT START CONDING WARMON | Para Para Area Area and                                        |    |   |   |

Figura 5 - Novo Portal de Serviços - menu horizontal.

No menu **Controle de Perfil** estarão disponíveis as opções "Alterar Perfil", "Configurações" e "Desconectar". Para outros perfis em que a vinculação à órgão é necessária, será exibida também a opção "Órgãos Vinculados".

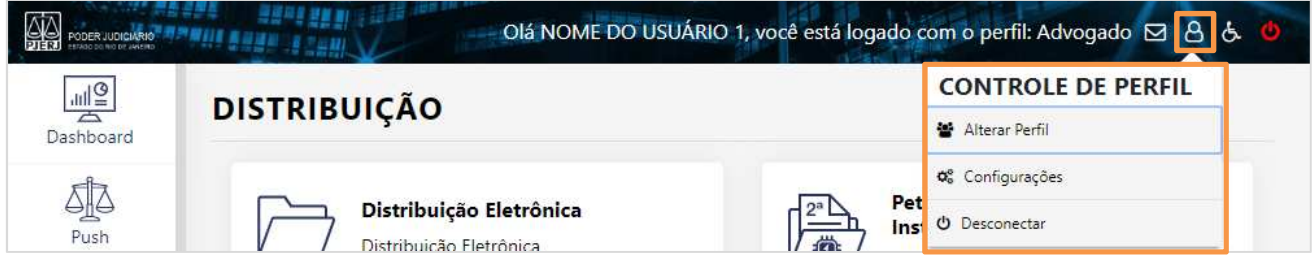

Figura 6 - Novo Portal de Serviços - menu Controle de Perfil.

No menu Acessibilidade estarão disponíveis as opções "Recursos de Acessibilidade", Alto "Contraste" e "Sons".

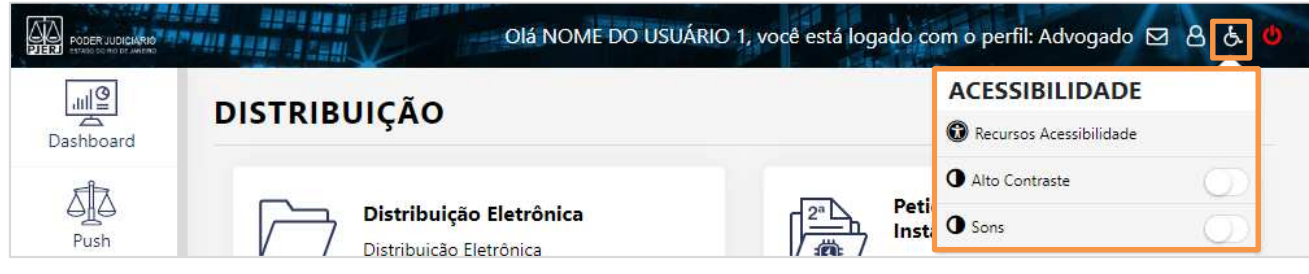

Figura 7 - Novo Portal de Serviços - menu Acessibilidade.

Na tela principal do sistema, no menu à esquerda estarão disponíveis as opções "Dashboard", "Push", "Painéis", "Distribuição", "Petição Eletrônica", "Consultas", "Indisponibilidade" e "Ajuda".

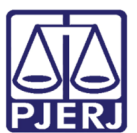

#### PODER JUDICIÁRIO ESTADO DO RIO DE JANEIRO

Diretoria Geral de Tecnologia da Informação Departamento de Suporte e Atendimento

|                         | Olá NOME DO USUÁRIO 1,                               | você está logado com o perfil: Advogado 🖂 👌 👌 |
|-------------------------|------------------------------------------------------|-----------------------------------------------|
| .네일<br>Dashboard        | DASHBOARD                                            |                                               |
| Push                    | Citação Eletrônica ⑦ Últimos ▼<br>Situaçã ▼          | Outras Comunicações<br>② Último: ▼ Situaçã ▼  |
| Painéis<br>Distribuição | 0<br>Total                                           | 0<br>Total                                    |
| Petição Eletrônica      | Petições Intercorrentes<br>() Ultimos •<br>3 maios • |                                               |
| Indisponibilidades      | 0<br>Total                                           |                                               |

Figura 8 - Novo Portal de Serviços - menu vertical.

### Alguns recursos do Novo Portal de Serviços

 Na parte inferior da tela do formulário estarão disponíveis os botões Salvar, Finalizar e Limpar.

Após preenchimento de informações iniciais, o usuário poderá clicar no botão **Salvar**, assim armazenando as informações lançadas até aquele momento e, assim, ativando o salvamento automático a cada 1 minuto, criando uma <u>petição inicial pendente</u> (ver *Capítulo Salvando parcialmente o peticionamento*).

- O botão Finalizar deverá ser utilizado para concluir a distribuição (ver *Capítulo Finalizando o peticionamento*). Caso clique nesse botão antes de preencher todos os campos obrigatórios serão exibidas mensagens relacionadas aos campos pendentes.
- Ao clicar no botão Limpar todos os campos preenchidos até aquele momento serão apagados.

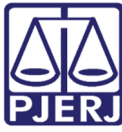

#### PODER JUDICIÁRIO ESTADO DO RIO DE JANEIRO

Diretoria Geral de Tecnologia da Informação Departamento de Suporte e Atendimento

 Ao preencher alguns campos e clicar em outro menu, sem salvar parcialmente ou finalizar o procedimento, será exibida mensagem para que o usuário confirme se deseja sair do formulário.

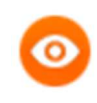

**OBSERVAÇÃO**: A utilização dos **botões Salvar** e **Finalizar** será descrita nos seus respectivos capítulos.

 Os campos que disponibilizam lista de opções para seleção permitem o recurso de filtro. Para isso, basta informar parte da descrição da opção que deseja selecionar.

| Possui GRERJ? *<br><sub>D</sub> Sim <sub>®</sub> Não | Motivo *                                |  |  |
|------------------------------------------------------|-----------------------------------------|--|--|
|                                                      | gra                                     |  |  |
|                                                      | Justiça Gratuita / Pedido de Gratuidade |  |  |

Figura 9 - Utilizando o recurso de filtro.

 As mensagens exibidas no alto da tela à direita desaparecem, automaticamente, após 30 segundos. Caso deseje fechá-la antes desse tempo, basta clicar na mensagem.

# 2. Petição Inicial Eletrônica de 2ª Instância

No Novo Portal de Serviços, no menu à esquerda, clique na opção "Distribuição" e, em seguida, clique em "Petição Inicial Eletrônica 2ª Instância".

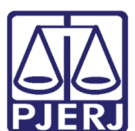

#### PODER JUDICIÁRIO ESTADO DO RIO DE JANEIRO Diretoria Geral de Tecnologia da Informação

Departamento de Suporte e Atendimento

| Diá NOME DO USUÁRIO, você está logado com o perfil: Advogado 🖂 👌 🔥 🅲 |                                                                                    |                                                                        |  |  |  |
|----------------------------------------------------------------------|------------------------------------------------------------------------------------|------------------------------------------------------------------------|--|--|--|
| Dashboard                                                            | DISTRIBUIÇÃO                                                                       |                                                                        |  |  |  |
| Push                                                                 | Distribuição Eletrônica<br>Distribuição Eletrônica                                 | Justiça Itinerante<br>Justiça Itinerante                               |  |  |  |
| Painéis                                                              |                                                                                    |                                                                        |  |  |  |
| Distribuição                                                         | Petição Inicial Eletrônica 2ª Instância<br>Petição Inicial Eletrônica 2ª Instância | Conselho Recursal                                                      |  |  |  |
| Petição Eletrônica                                                   | Plantão Noturno<br>Plantão Noturno                                                 | Plantão Final de Semana / Feriado<br>Plantão Final de Semana / Feriado |  |  |  |
| Consultas                                                            | Plantão do Recesso Judiciário<br>Plantão do Recesso Judiciário                     |                                                                        |  |  |  |
| (?)<br>Ajuda                                                         |                                                                                    |                                                                        |  |  |  |

Figura 10 - Novo Portal de Serviços – menu Distribuição.

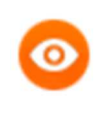

OBSERVAÇÃO: É necessário que todos os documentos relacionados a petição/recurso estejam no formato PDF, assinados digitalmente e não ultrapassar o tamanho de 6MB. Os anexos não precisam de assinatura.

Será aberto formulário principal da **Petição Inicial Eletrônica 2ª Instância** para preenchimento dos campos necessários para conclusão do procedimento.

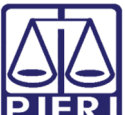

#### PODER JUDICIÁRIO ESTADO DO RIO DE JANEIRO Diretoria Geral de Tecnologia da Informação

| PJERJ              | Departamento de Suporte e Atendimento                                                                                                    |
|--------------------|----------------------------------------------------------------------------------------------------|
|                    | tal de Serviços. Olá NOME DO USUÁRIO, você está logado com o perfil: Advogado 🖂 දු 🍐 💩                                                                                                    |
| Dashboard          | Home / Petição Inicial Eletrônica 2ª instância-Conselho da Magistratura                                                                                                    |
| sta                | PETIÇÃO INICIAL ELETRÔNICA 2ª INSTÂNCIA/CONSELHO DA MAGISTRATURA                                                                                                    |
| Push<br>Painéis    | <mark>ATENÇÃO</mark> ! OS RECURSOS DESTINADOS AOS TRIBUNAIS SUPERIORES (RECURSO ESPECIAL, RECURSO EXTRAORDINÁRIO, AGRAVOS EM<br>RECURSO ESPECIAL, AGRAVO EM RECURSO EXTRAORDINÁRIO E RECURSO ORDINÁRIO) DEVEM SER PETICIONADOS ATRAVÉS DA OPÇÃO<br>"PETIÇÃO ELETRÔNICA – Lei 11.419/2006 - PROTOCOLIZAR" |
| Distribuição       | Grau de Jurisdição * Selecione um Tipo                                                                                                    |
| Petição Eletrônica | GRERJ @                                                                                                    |
| Indisponibilidades | Atenção Senhor Advogado: se não houver pedido de justiça gratuita, antes de realizar o cadastramento de sua petição, faça o recolhimento da GRERJ, pois seu número e valor serão necessários.                                                                                                    |
| Q.Z.<br>Ajuda      | Possui GRERJ? *     Número da GRERJ *       Sim     Não       Informe nº da Grerj     Adicionar            Z Limpar Número                                                                                                    |
| Configurações      | Termo de Responsabilidade 🖻 Salvar 📀 Finalizar 🖉 Limpar                                                                                                    |

Figura 11 - Formulário principal da petição inicial eletrônica de 2ª Instância.

## 2.1 GRAU DE JURISDIÇÃO

Na seção Grau de Jurisdição selecione a opção desejada: "Segunda Instância" ou "Conselho da Magistratura".

| PETIÇÃO INICIAL ELETRÔNICA 2ª INSTÂNCIA/CONSELHO DA MAGISTRATURA Ver. 2.1.1                                                                                                    |
|----------------------------------------------------------------------------------------------------|
| ATENÇÃO! OS RECURSOS DESTINADOS AOS TRIBUNAIS SUPERIORES (RECURSO ESPECIAL, RECURSO EXTRAORDINÁRIO, AGRAVOS EM<br>RECURSO ESPECIAL, AGRAVO EM RECURSO EXTRAORDINÁRIO E RECURSO ORDINÁRIO) DEVEM SER PETICIONADOS ATRAVÉS DA OPÇÃO<br>"PETIÇÃO ELETRÔNICA – Lei 11.419/2006 - PROTOCOLIZAR" |
| Grau de Jurisdição * Segunda Instância                                                                                                    |

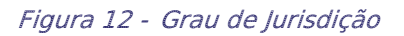

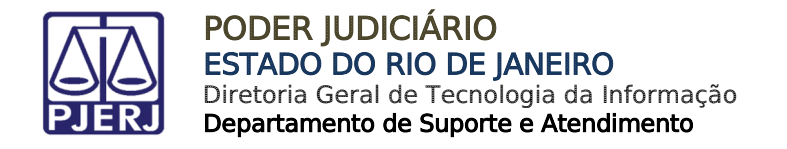

## 2.2 GRERJ

Na **seção GRERJ** informe se possui ou não GRERJ marcando uma das opções "**Sim**" ou "**Não**".

| GRERJ 💿                                                                                                    |                                          |                |                               | ٥                   |
|----------------------------------------------------------------------------------------------------|------------------------------------------|----------------|-------------------------------|---------------------|
| Atenção Senhor Advogado: se não houver pedido de justiça gratuita, antes de rea<br>recolhimento da GRERJ, pois seu número e valor serão necessários. |                                          |                | realizar o cadastramento de s | sua petição, faça o |
| <b>Possui GRERJ? *</b><br>⊚ Sim _ Não                                                                                                    | Número da GRERJ *<br>Informe nº da Grerj | Adicionar      | Jumpar Número                 |                     |
|                                                                                                    | Número GRERJ                             | Valor da GRERJ | Ações                         |                     |
| Nenhum número de Grerj adicionado.                                                                                                    |                                          |                | do.                           |                     |

Figura 13 - Seção GRERJ.

Como padrão a opção "Sim" estará marcada. Para prosseguir incluindo GRERJ, preencha o campo Número da GRERJ e clique no botão Adicionar.

OBSERVAÇÃO: O Número da GRERJ deverá ser informado sem separador, que será incluído automaticamente pelo sistema.

| GRERJ ⑦                                                                                                    |                 |                |       | ٥               |
|----------------------------------------------------------------------------------------------------|-----------------|----------------|-------|-----------------|
| Atenção! Se não houver pedido de justiça gratuita, antes de realizar o cadastramento de sua petição, faça o recolhimento da GRERJ, pois seu número e valor serão necessários.  Possui GRERJ? *  Sim Não Não Não Não Não Não |                 |                |       | petição, faça o |
|                                                                                                    |                 |                |       |                 |
|                                                                                                    | Número da GRERJ | Valor da GRERJ | Ações |                 |
| Nenhum número de Grerj adicionado.                                                                                                    |                 |                |       |                 |

Figura 14 - Incluindo a GRERJ.

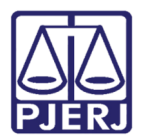

OBSERVAÇÃO: A GRERJ informada precisa ser eletrônica.

Após informar o Número da GRERJ e clicar no botão Adicionar, o sistema, automaticamente, preencherá as colunas Número da GRERJ, Valor da GRERJ e Ações. No alto da tela à direita será exibida a mensagem "*Número da GRERJ válida*".

| GRERJ 💿                                                                                                    |                 |                         | Número da Gi     | RERJ válida. |  |
|----------------------------------------------------------------------------------------------------|-----------------|-------------------------|------------------|--------------|--|
| Atenção! Se não houver pedido de justiça gratuita, antes de realizar o cadastramento de sua petição, faça o recolhimento da GRERJ, pois seu número e valor serão necessários. |                 |                         |                  |              |  |
| Possui GRERJ? *<br>Sim ONão                                                                                                    | Número da GRE   | RJ *<br>Grerj Adicionar | ar Limpar Número |              |  |
|                                                                                                    | Número da GRERJ | Valor da GRERJ          | Ações            |              |  |
|                                                                                                    | 11224091100-99  | R\$9,000.00             | 節                |              |  |

Figura 15 - Inclusão de GRERJ válida.

Para exclusão da GRERJ, clique no ícone **Excluir** (<sup>1</sup>), disponível na coluna **Ação**. Ao clicar nesse ícone, será exibida a mensagem "*Deseja excluir a GRERJ selecionada?*". Para confirmar, clique no botão **Excluir** ou, para prosseguir, clique no botão **Cancelar** disponível na janela da mensagem.

| Excluir GRERJ                       |  |  |  |
|-------------------------------------|--|--|--|
| Deseja excluir a GRERJ selecionada? |  |  |  |
| iff Excluir                         |  |  |  |
| Figura 16 - Exclusão da GRERJ.      |  |  |  |

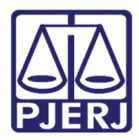

Caso não exista GRERJ a ser informada, marque a opção "Não" e selecione uma das opções disponíveis no campo Motivo.

| GRERJ 💿                                          |                                                                            |                                                      | ٥          |
|--------------------------------------------------|----------------------------------------------------------------------------|------------------------------------------------------|------------|
| Atenção! Se não houver<br>recolhimento da GRERJ, | pedido de justiça gratuita, antes de<br>pois seu número e valor serão nece | e realizar o cadastramento de sua petiç<br>essários. | ão, faça o |
| Possui GRER 12 *                                 | Motivo *                                                                   |                                                      |            |
| Sim Não                                          | Selecione um motivo                                                        | ~                                                    |            |

Figura 17 - Motivo de não haver GRERJ.

Prossiga preenchendo os demais campos do formulário.

### 2.3 PROCESSO DE REFERÊNCIA

Na seção **Processo de Referência,** informe se possui ou não marcando uma das opções "**Sim**" ou "**Não**".

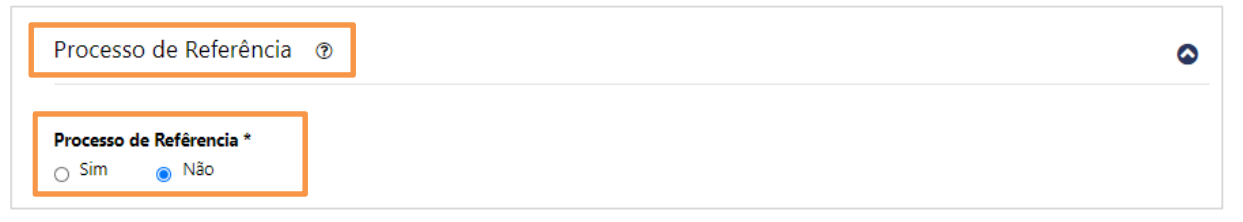

Figura 18 - Seção Processo de Referência.

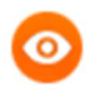

OBSERVAÇÃO: Em regra, é obrigatório informar um processo de referência. Essa informação só não é obrigatória na protocolização de petições iniciais para: Mandado de Segurança, Habeas Corpus, Ação Direta de Inconstitucionalidade, Dissidio Coletivo de Greve, Habeas Data (cível e criminal), Mandado de Injunção (cível e criminal) e Representação Criminal. Nesses casos, o sistema não exigirá a informação de um processo de referência.

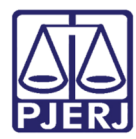

Por padrão a opção "Não" estará marcada. Caso não processo de referência a ser informado, mantenha a opção "Não" marcada e preencha os campos da seção Dados do Processo.

| Processo de Referência                 | 0 | ٥ |
|----------------------------------------|---|---|
| Processo de Refêrencia *<br>O Sim  Não |   |   |

Figura 19 - Não há processo principal a ser informado.

Caso haja processo de referência a ser informado, selecione a opção "Sim" para que os campos Numeração (Antiga ou Única) e Número do Processo sejam disponibilizados.

Por padrão, no campo **Numeração**, a opção "**Única**" estará marcada. Preencha o campo **Número do Processo** e clique no botão **Pesquisar.** 

| Processo de Referência @                                            |                                | ۵           |
|---------------------------------------------------------------------|--------------------------------|-------------|
| Processo de Refêrencia *  Sim Não O Processo de referência é do PJe | ?                              |             |
| <b>Numeração</b><br>⊖ Antiga <sub>⑧</sub> Única                     | Número do Processo *<br>.8.19. | Q Pesquisar |

Figura 20 - Informando processo de referência.

0

OBSERVAÇÃO: Após informar o Número do Processo e clicar no botão Pesquisar, alguns campos da seção Dados do Processo serão preenchidos, automaticamente.

|                                                                        | PODER JU<br>ESTADO DO<br>Diretoria Ger<br>Departament | DICIÁRIO<br>O RIO DE JANEIRO<br>al de Tecnologia da Ini<br>to de Suporte e Atendir                     | formação<br><b>nento</b> |                    |
|------------------------------------------------------------------------|-------------------------------------------------------|----------------------------------------------------------------------------------------------------|--------------------------|--------------------|
| Processo de                                                            | e Referência 🛛 💿                                      |                                                                                                    |                          |                    |
| Processo de Re<br>Sim O<br>O Processo o<br>PJe?<br>Numeração<br>Antiga | eférencia *<br>Não<br>de referência é do<br>O Única   | Origem *<br>Selecione uma op<br>Primeira Instância<br>Segunda Instância<br>Vara de Execuções<br>Penais | Número do Processo *     | <b>Q</b> Pesquisar |

Figura 21 - Numeração antiga – Origem do processo de referência.

ATENÇÃO: No peticionamento para 2ª Instância: o processo de referência informado pode ser de 1ª ou de 2ª instância, ou da VEP (Vara de Execuções Penais). Ao marcar a Num. Antiga, o sistema irá disponibilizar três tipos de origem de processo de referência: 1ª instância, 2ª instância, Vara de Execuções Penais.

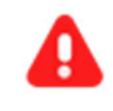

ATENÇÃO: Caso trate-se de processo que tramita no PJe, selecione a opção "O Processo de referência é do PJe?".

Ao marcar a opção "O Processo de referência é do PJe?" será disponibilizado o campo Número do Processo do PJe. Preencha o campo e clique no botão Pesquisar.

| Processo de Referência 💿                                                | ٥                  |
|-------------------------------------------------------------------------|--------------------|
| Processo de Refêrencia *<br>SimNão ☑ O Processo de referência é do PJe? |                    |
| Número do Processo do PJe *<br>.8.19.                                   | <b>Q</b> Pesquisar |

Figura 22 - Informando processo de referência do PJe.

0

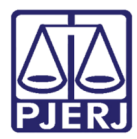

Caso seja marcada a opção "O Processo de referência é do PJe?" e seja informado processo com origem de 1ª ou 2ª Instancia diverso do sistema PJe, será exibida mensagem "*Este processo não é de origem do PJe*". Para prosseguir, se for o caso, desmarque a opção e clique novamente no botão **Pesquisar**.

| Serviços.                                                      |             |      | Olá NOME DO | USUÁRIO, você es | ste processo não é de o | rigem no PJe! |
|----------------------------------------------------------------|-------------|------|-------------|------------------|-------------------------|---------------|
| Processo de Referêr                                            | ncia 💿      |      |             |                  |                         | ٥             |
| Processo de Refêrencia *                                       |             |      |             |                  |                         |               |
| <ul> <li>Sim O Não</li> <li>O Processo de referênci</li> </ul> | a é do PJe? |      |             |                  |                         |               |
| Número do Processo do I                                        | oje *       |      |             |                  |                         |               |
| 0002070-53,2021                                                | .8.19.      | 0000 |             |                  | Q Pesquisar             |               |

Figura 23 - Informando erroneamente que processo de referência é do PJe.

Prossiga preenchendo os demais campos do formulário.

#### 2.4 DADOS DO PROCESSO

Na seção **Dados do Processo** serão disponibilizadas a opção relacionada à **prioridade** idoso, e os campos **Natureza**, **Tipo Processo** e **Tipo de Restrição**.

0

**OBSERVAÇÃO**: Quando informado n. de processo de referência, na seção **Dados do Processo** será exibido o campo **Órgão de Origem**, automaticamente.

| PODER JUDICIÁRIO<br>ESTADO DO RIO DE JANEIRO<br>Diretoria Geral de Tecnologia da Informação<br>Departamento de Suporte e Atendimento |  |                 |  |                     |   |
|----------------------------------------------------------------------------------------------------|--|-----------------|--|---------------------|---|
| Dados do Processo 💿                                                                                                    |  |                 |  |                     | ٥ |
|                                                                                                    |  |                 |  |                     |   |
| Prioridade p/ idoso Natureza *                                                                                                    |  | Tipo Processo * |  | Tipo de Restrição * |   |

Figura 24 - Seção Dados do Processo.

Se não existir processo de referência a ser informado, ou se o processo de referência correr em **segredo de justiça**, for **sigiloso** ou **administrativo**, selecione a **Natureza** do processo que está sendo peticionado.

> OBSERVAÇÃO: Para peticionamento no Conselho da Magistratura, no campo Natureza será disponibilizada somente a opção Administrativa.

Prossiga preenchendo os demais campos do formulário.

#### 2.5 ADVOGADOS

Caso haja atuação da Defensoria Pública ou do Ministério Público, na seção **Advogados**, selecione a opção correspondente.

| Advogados 💿      | ]                        |                    | ٥           |
|------------------|--------------------------|--------------------|-------------|
| Defensor Público | D III                    | Ministério Público |             |
| Seção OAB        | N° OAB<br>Informe n° OAB | Nome               | + Adicionar |
| Nome             | Advogado(s)              | Número de OAB      | Ações       |
|                  |                          | Nenhum advogado.   |             |
|                  |                          | (< < 1 > >>)       |             |

Figura 25 - Advogados.

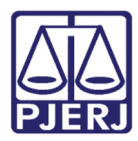

Caso haja atuação de advogado, é necessário adicioná-lo. Por padrão o campo **Seção OAB** estará preenchido com RJ. Preencha o campo N° OAB para que o sistema, automaticamente, exiba o nome do advogado, e clique no botão **Adicionar**.

Para alguns advogados de outros Estados, após preencher os campos referentes ao Número da OAB, o campo **Nome** não será preenchido automaticamente, no alto da tela à direita será exibida a mensagem "*Número de OAB não encontrado*".

| rviços.           |                  | Olá NOME DO USUÁRIO, você está loc | Número de OAB não Encontrado. |
|-------------------|------------------|------------------------------------|-------------------------------|
| lvogados (        | 3                |                                    | ٥                             |
| Defensor Púl      | blico            | I Ministério Público               |                               |
| eção OAB          | N° OAB           | Nome                               |                               |
| то                | • 001234         |                                    | + Deseja incluir OAB?         |
| TO<br>+ Adicionar | • 001234         |                                    | + Deseja incluir OAB?         |
| N                 | lome Advogado(s) | Número de OAB                      | Ações                         |
|                   |                  | Nenhum advogado.                   |                               |
|                   |                  |                                    |                               |

Figura 26 - Advogado não encontrado.

Nesse caso, para incluir o advogado, após clicar no botão **Deseja incluir OAB**?, preencha o campo **Nome** e clique no botão **Adicionar**.

| Advogados 💿      |                         |                        | ۵           |
|------------------|-------------------------|------------------------|-------------|
| Defensor Público | □ M                     | inistério Público      |             |
| Seção OAB        | <b>Nº OAB</b><br>001234 | Nome<br>Informe o nome | + Adicionar |
| Nome             | Advogado(s)             | Número de OAB          | Ações       |
|                  |                         | Nenhum advogado.       |             |
|                  |                         | « < <u>1</u> > »       |             |
|                  |                         |                        |             |

Figura 27 - Advogado de outro Estado.

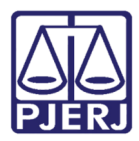

**OBSERVAÇÃO:** Para o usuário com os perfis da PGE-RJ (Procurador da PGE, Técnico Processual da PGE e Procurador Geral do Estado – PGE), o sistema exibe o tipo de representante "Advogado", o número da OAB genérica TJ0000007 e a descrição "Procurador do Estado", não permitindo a alteração.

Na seção Advogados as colunas **Nome Advogado(s)**, **Número OAB**, **Nome e Ações** serão preenchidas. Na coluna **Ações** estará disponível o ícone **Excluir** ( 10 ).

| Advogados 💿       |                          |                  | ٥           |
|-------------------|--------------------------|------------------|-------------|
| Defensor Público  | 🗆 Mini                   | stério Público   |             |
| Seção OAB<br>TO 💌 | N° OAB<br>Informe n° OAB | Nome             | + Adicionar |
| Nome A            | Advogado(s)              | Número de OAB    | Ações       |
| NOME ADVC         | OGADO INCLUÍDO           | TO001234         | Ê           |
|                   |                          | « < <u>1</u> > » |             |

Figura 28 - Advogado incluído.

Prossiga preenchendo os demais campos do formulário.

#### 2.6 PARTES PROCESSUAIS

Na seção **Partes Processuais**, selecione a opção "**Ministério Público**", caso este atue no processo como parte processual.

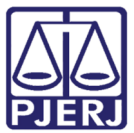

Partes Processuais ③ Ministério Público Tipo de
Nome
Documento

| Nome                  | Documento                             | Ações                                            |
|-----------------------|---------------------------------------|--------------------------------------------------|
| Não há Partes.        |                                       |                                                  |
| $\ll$ $<$ 1 $>$ $\gg$ |                                       |                                                  |
|                       | Nome<br>Não há Partes.<br><< < 1 > >> | Nome     Documento       Não há Partes.        < |

Figura 29 - Seção Partes Processuais.

Para incluir as partes do processo clique no botão Cadastrar Parte.

Será aberto o formulário para inclusão das partes, disponibilizando as seções **Dados da Parte** e **Endereço da Parte**.

Informe os dados da parte e clique no botão Salvar.

| Magistratura<br>Dados Parte                          |                            |            |
|------------------------------------------------------|----------------------------|------------|
| Tipo Pessoa *<br>Selecione o Tipo de Pesso<br>Nome * | a                          | Sexo *     |
| CPF/CNPJ *                                           | Documento de Identificação |            |
| CEP *                                                | Q, Verificar CEP Correios  |            |
| E Sak                                                | ar                         | @ Cancelar |

Figura 30 - Formulário para informar os dados da parte.

٥

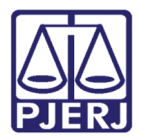

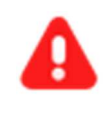

ATENÇÃO: Caso seja marcada a opção "CPF/CNPJ desconhecido", o campo Documento de Identificação passará a ser obrigatório.

Na seção **Partes Processuais** do formulário principal, as colunas **Tipo de Parte**, **Nome**, **Documentação** e **Ações** serão preenchidas. Na coluna **Ações** estará disponível os ícones **Editar** e **Excluir**.

| Partes Processuais  | ٢                      |                | ۵                |
|---------------------|------------------------|----------------|------------------|
| 🗌 Ministério Públio |                        |                | +Cadastrar Parte |
| Tipo de Parte       | Nome                   | Documento      | Ações            |
| Física              | NOME DA PARTE          | 340.263.397-34 | 2 🖬              |
|                     | « < <mark>1</mark> > » |                |                  |

Figura 31 - Dados da parte incluída.

Para incluir mais partes, clique no botão Cadastrar Parte.

Caso o número de processo de referência tenha sido informado, na seção **Partes Processuais**, o sistema exibirá as **Partes do Processo Referência** (excetos nos casos em que o processo de referência possuir segredo de justiça, for sigiloso ou administrativo).

| artes Pro  | cessuais (         | Ð                                       |                | ۵                    |
|------------|--------------------|-----------------------------------------|----------------|----------------------|
| artes do l | Processo Re        | ferência                                |                |                      |
| Seleciona  | Tipo de<br>r Parte | Nome                                    | Documento      | Ações                |
|            | Jurídica           | Prefeitura Municipal de Duque de Caxias | 29138328000150 | Dados<br>Incompletos |
|            | Física             | THEODOR ALLO                            | 04999118734    | Dados<br>Incompletos |
|            |                    | $\ll$ $<$ 1 $>$ $>$                     |                |                      |
| 🗌 Minis    | tério Público      |                                         | +Cao           | lastrar Parte        |

Figura 32 - Dados das partes do processo de referencia.

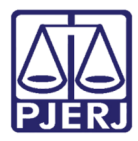

Caso seja exibido o aviso "*Dados incompletos*", será necessário complementar os dados do personagem que representa. Para isso, na coluna **Ações** clique no ícone **Editar**. Será aberta a janela para que os dados da parte sejam complementados. Preencha os campos necessários e clique em no botão **Salvar**.

| rtes Proo | cessuais @<br>Processo Refe | rência                                  |                | ٥                   |
|-----------|-----------------------------|-----------------------------------------|----------------|---------------------|
| Seleciona | Tipo de<br>r Parte          | Nome                                    | Documento      | Ações               |
|           | Jurídica                    | Prefeitura Municipal de Duque de Caxias | 29138328000150 | Dados<br>Incompleto |
|           | Física                      | THEODOR ALLO                            | 04999118734    | Ø                   |
|           |                             | << < 1 > >>                             | '              |                     |

Figura 33 - Personagem selecionado após dados complementados.

Após complementar os dados do personagem que representa, clique na coluna **Selecionar** e prossiga preenchendo os demais campos do formulário. Caso seja necessário incluir outras partes, clique no botão **Cadastrar Parte** e siga os procedimentos já descritos.

## 2.7 DOCUMENTO(s)

Na seção **Documento(s)** do formulário principal serão disponibilizados os botões para inclusão de documentos específicos de acordo com o **Tipo Processo** selecionado.

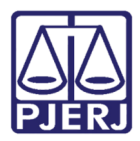

OBSERVAÇÃO: É necessário que todos os documentos enviados estejam no formato PDF, sendo que o 1º documento exigido deverá ser assinado eletronicamente, enquanto que para os demais documentos e para os anexos essa assinatura não será exigida.

Se o peticionante for parte ou dependendo do Tipo do Processo selecionado, o sistema não exigirá assinatura digital (nem no 1º documento).

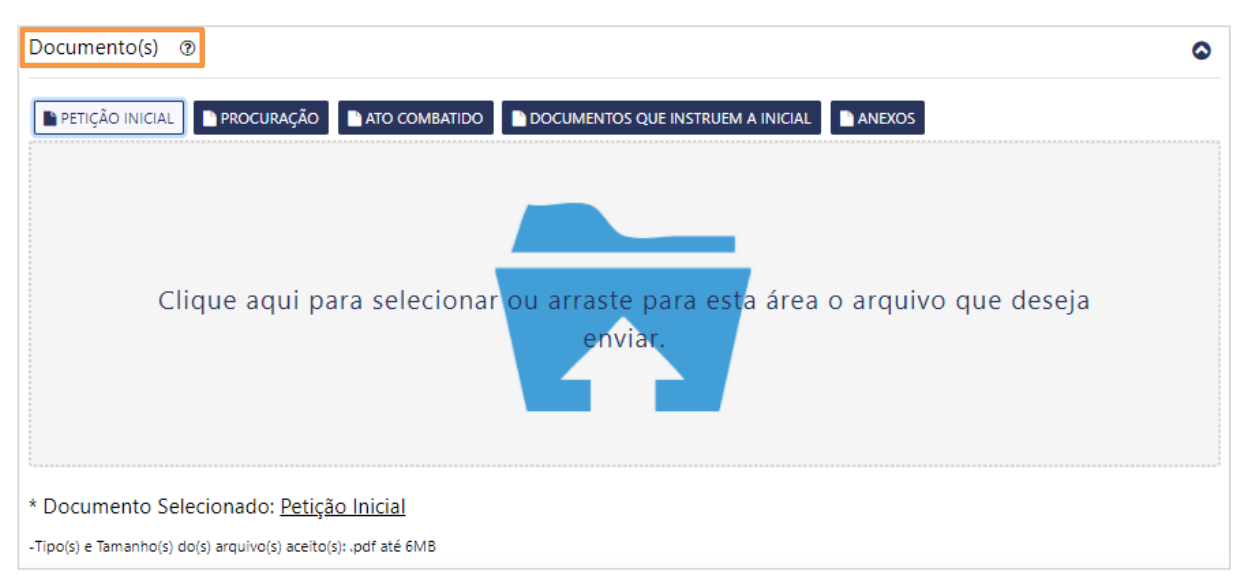

Inicialmente, apenas o botão Petição Inicial estará habilitado.

Figura 34 - Seção Documento(s).

Na seção **Documento(s)** para incluir o documento relacionado à petição inicial clique no botão **Petição Inicial** e, em seguida, clique na área maior ou arraste o documento para essa área.

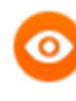

**OBSERVAÇÃO:** O sistema exigirá a assinatura digital do documento relacionado à petição inicial, que deve estar em formato PDF e não ultrapassar o tamanho máximo de 6MB.

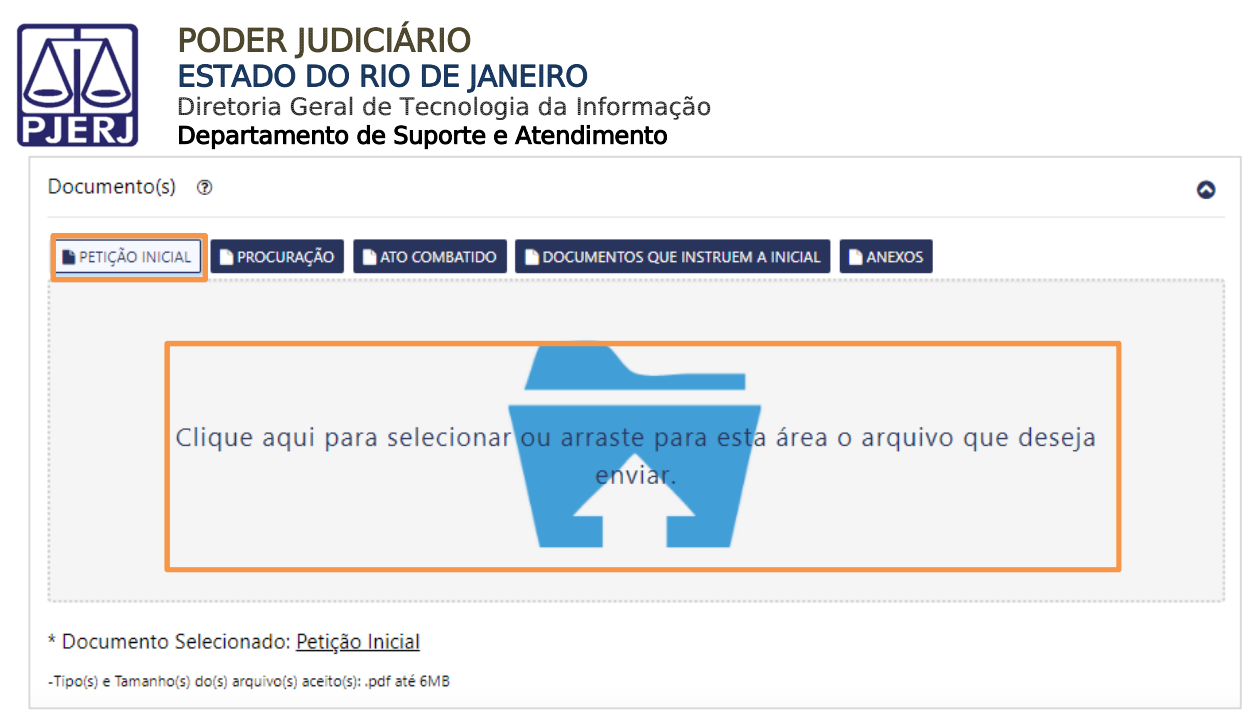

Figura 35 - Seção Documento(s) – clique na área ou arraste o documento até ela.

Ao arrastar o documento com o auxílio do mouse para a área indicada, será exibida imagem de validação em verde. Nesse momento, basta "soltar" o documento.

| PETIÇÃO INICIAL | PROCURAÇÃO | ATO COMBATIDO DOCUMENTOS QUE INSTRUEM A                                  |                     |
|-----------------|------------|--------------------------------------------------------------------------|---------------------|
|                 | Clique ad  | jui para selecionar ou atraste para<br>que deseja envi <mark>ar</mark> . | esta área o arquivo |
|                 |            |                                                                          | PDF<br>+ Copiar     |

*Figura 36 - Seção Documento(s) - arrastando a petição inicial para área de inclusão de documentos.* 

Para incluir mais documentos relacionados a petição inicial, basta seguir o procedimento descrito acima quantas vezes forem necessárias.

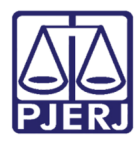

Após inserir o documento, as colunas **Nome do Documento, Tipo** e **Ações** serão preenchidas, automaticamente.

Caso a inclusão do documento tenha sido feita com sucesso, na coluna **Nome do Documento** será exibida a informação "100%" destacada com fundo verde.

| * Documento Selecionado: Petição Inicial                       |                                      |                 |       |
|----------------------------------------------------------------|--------------------------------------|-----------------|-------|
| -Tipo(s) e Tamanho(s) do(s) arquivo(s) aceito(s): .pdf até 6MB |                                      |                 |       |
| ti Excluir Arquivos Selecionados                               |                                      |                 |       |
| ■ ⑦                                                            | ome Documento                        | Тіро            | Ações |
| Peti                                                           | ão 1 - Assinado.pdf<br>100%          | Petição Inicial | â     |
| 1 a 1 docum                                                    | entos no total de 1 << < 1 > >> 10 ~ |                 |       |

Figura 37 - Petição inicial incluída com sucesso.

Para incluir os demais documentos exigidos, clique no botão corresponde e siga os procedimentos já descritos para inclusão de arquivo.

0

**OBSERVAÇÃO:** O sistema não exigirá a assinatura digital dos demais documento, que deverão estar no formato PDF, não ultrapassando o tamanho máximo de 6MB.

Ao clicar nos botões referentes aos demais documentos, será exibida a pergunta "Possui o arquivo a ser anexado?". Por padrão a opção "Sim" estará marcada, para prosseguir incluindo documento, mantenha a opção marcada e clique no botão Salvar e siga os procedimentos já descritos para inclusão do arquivo.

| Informação sobre Upload                       |           |
|-----------------------------------------------|-----------|
| Possui o arquivo: "Procuração" a ser anexada? |           |
| ● Sim O Não                                   |           |
|                                               |           |
| ✓ Salvar                                      | 🖉 Cancela |

Figura 38 - Inclusão dos demais documentos.

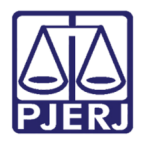

Caso seja marcada a opção "**Não**", indicando que não há arquivo para o documento solicitado a ser anexado, será disponibilizado o campo **Descrição Motivo**.

| Informação sobre Upload                                      |           |
|--------------------------------------------------------------|-----------|
| Possui o arquivo: "Procuração" a ser anexada?<br>O Sim 💿 Não |           |
| Descrição Motivo * Descreva o Motivo                         |           |
| ✓ Salvar                                                     | 🖉 Cancela |

Figura 39 - Descrição do motivo de não inclusão do documento solicitado.

Os documentos relacionados a petição inicial incluídos serão visualizados na mesma tela separados dos demais documentos e anexos.

Para incluir mais de um anexo, basta seguir os procedimentos já descritos quantas vezes forem necessárias.

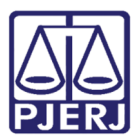

#### PODER JUDICIÁRIO ESTADO DO RIO DE JANEIRO

Diretoria Geral de Tecnologia da Informação Departamento de Suporte e Atendimento

| Di Excluir Arquivos | Selecionados                           |                                         |                        |                        |                                                                                                    |      |
|---------------------|----------------------------------------|-----------------------------------------|------------------------|------------------------|----------------------------------------------------------------------------------------------------|------|
|                     | Nome Documento                         | <b>)</b>                                |                        | Тіро                   |                                                                                                    | Αςõe |
|                     | Petição 1 - Assinado.,<br>100%         | odf                                     |                        | Petição Inicial        |                                                                                                    | Û    |
|                     | 1 a 1 documentos no total de 1         | ≪ < 1 >                                 | » 10 V                 |                        |                                                                                                    |      |
| Anexo(s) da Pe      | tição<br>: Selecionados                |                                         |                        |                        |                                                                                                    |      |
|                     | Nome Documento                         | Тіро                                    | Desc                   | rição                  | Açã                                                                                                    | ies  |
|                     | Procuracao.pdf<br>100%                 | PROCURAÇÃO                              |                        |                        | (H)                                                                                                    | Û    |
|                     | Arquivo não adicionado!                | ATO<br>COMBATIDO                        | MOTIVO PARA NÀ<br>ARQI | ÁO INCLUSÃO DO<br>JIVO | and the second second s | Û    |
|                     | Doc que instruem a inicial.pdf<br>100% | DOCUMENTOS<br>QUE INSTRUEM<br>A INICIAL |                        |                        | ger                                                                                                    | Û    |
|                     | 1 a 3 documentos no total de 3         | ≪ < 1 >                                 | » 10 Y                 |                        |                                                                                                    |      |

Figura 40 - Petição inicial e documentos incluídos

Para alterar a posição dos documentos na lista, clique no **ícone** ≡ , correspondente a um documento, e arraste-o para a posição desejada.

Para excluir um arquivo incluído, basta clicar no ícone **Excluir** (<sup>1</sup>), disponível na coluna Ações.

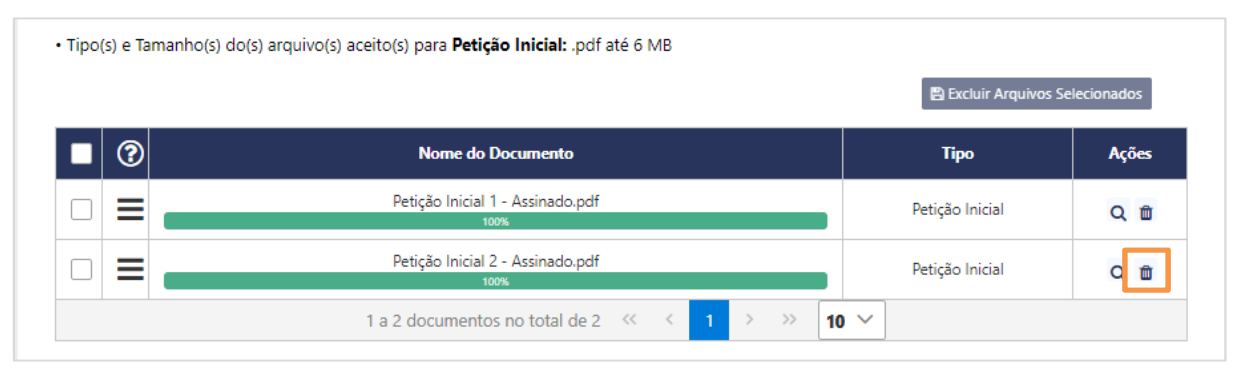

Figura 41 - Excluindo arquivo relacionado à petição inicial.

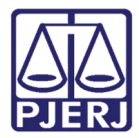

Será exibida mensagem "*Deseja remover o arquivo?*', disponibilizando os botões Confirmar e Cancelar.

| • Tipo(s) e Tamanho(s) do(s) arquivo( | s) aceito(s) para <b>Peticão Inicia</b> | • ndf até 6 MR  | 1      |      |                  |                  |
|---------------------------------------|-----------------------------------------|-----------------|--------|------|------------------|------------------|
|                                       | Atenção                                 |                 |        |      | Excluir Arquivos | s Selecionados   |
| ■ ⑦                                   | 🛕 Deseja remo                           | over o arquivo? |        |      | Тіро             | Ações<br>Excluir |
|                                       | 🗸 Confirmar                             | 1 Cancelar      |        |      |                  | ab               |
|                                       | 1 a 1 documentos no tota                | al de 1 < <     | 1 > >> | 10 ~ |                  |                  |

Figura 42 - Excluindo documento relacionado à petição inicial.

Ao excluir os arquivos, no alto da tela à direita será exibida a mensagem "*Arquivo* excluído com sucesso".

|                               |                                                    | Olá NOME DO USUÁRIO 1, você está logac |      |      |                   | ído com sucesso. |
|-------------------------------|----------------------------------------------------|----------------------------------------|------|------|-------------------|------------------|
| ipo(s) e Tamanho(s) do(s) arc | uivo(s) aceito(s) para <b>Petição Inicial:</b> .pd | f até 6 MB                             |      |      | 🖺 Excluir Arquive | os Selecionados  |
| ■ ②                           | Nome do Documento                                  |                                        |      |      | Тіро              | Ações            |
|                               | Nenhum a                                           | rquivo adicionado.                     |      |      |                   |                  |
|                               | 1 a 0 documentos no total de 0                     | ) « < 1                                | 5 35 | 10 ~ |                   |                  |

Figura 43 - Petição inicial excluída com sucesso.

Para excluir mais arquivos, clique na **1ª coluna** correspondente aos documentos que deseja excluir e clique no botão **Excluir Arquivos Selecionados**.

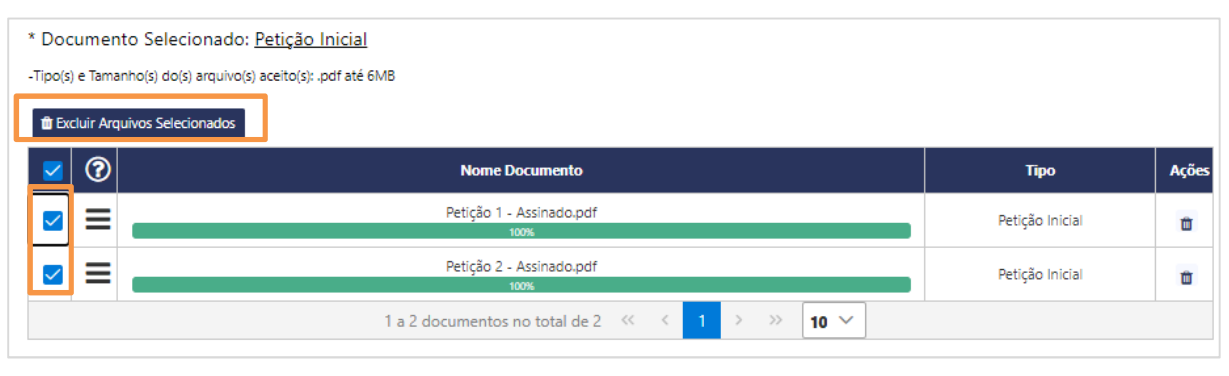

Figura 44 - Excluindo documentos relacionados à petição inicial.

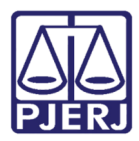

Na área onde são exibidos os demais documentos e os anexos, na coluna **Ações** serão disponibilizados os ícones **Editar** ( ) e **Excluir** ( ).

Para editar a coluna **Descrição**, clique no ícone **Editar** () e insira a informação desejada no campo disponibilizado. Após, na coluna **Ações**, clique no **ícone** (*check* em verde) para aceitar a alteração ou no **ícone** (x vermelho) para recusar a alteração feita.

| Anexo(s) da Petição I | nicial              |        |                 |                  |
|-----------------------|---------------------|--------|-----------------|------------------|
|                       |                     |        | 🖺 Excluir Arqui | vos Selecionados |
|                       | Nome do Documento   | Тіро   | Descrição       | Ações            |
|                       | Anexo 1.pdf<br>100% | Anexos | Anexos          | Q 🗸 🗙 🗊          |
|                       |                     | > 10 ~ |                 |                  |

Figura 45 - Editando a descrição do anexo.

#### 2.7.1 Falha no envio do documento

Algumas situações resultam na falha no envio do arquivo, quando isso ocorrer a informação será destacada com fundo vermelho.

Caso o documento inserido não esteja assinado, na coluna **Nome do Documento** será exibida a informação *"Não existem assinaturas digitais disponíveis para validação"*, destacado com fundo vermelho. A mesma informação será exibida ao clicar no botão **Interrogação** da coluna **Tipo**.

Para corrigir o problema encontrado, basta assinar o documento utilizando o Assinador Livre ou, por exemplo, o Adobe Reader.

| PODER JUDICIÁRIO<br>ESTADO DO RIO DE JANEIRO<br>Diretoria Geral de Tecnologia da la<br>Departamento de Suporte e Atend | nformação<br>i <b>mento</b>               |
|----------------------------------------------------------------------------------------------------|-------------------------------------------|
| • Tipo(s) e Tamanho(s) do(s) arquivo(s) aceito(s) pa                                                                   | ara <b>Petição Inicial:</b> .pdf até 6 MB |
| Nome do Documento                                                                                                    | digitais disponíveis para<br>validação.   |
| Peticao Inicial 1.pdf<br>Não existem assinaturas digitais disponíveis pa                                               | ra validação.                             |

Figura 46 - Falha ao inserir - documento sem assinatura.

Caso o documento inserido tenha ultrapassado o tamanho máximo de 6MB, na coluna Nome do Documento será exibida a informação *"Arquivo maior que o tamanho permitido"*, destacado com fundo vermelho. Ao clicar no botão Interrogação da coluna Tipo será exibida a mesma informação.

Para corrigir o problema encontrado, basta fragmentar o documento, assim distribuindo seu conteúdo em mais de um arquivo.

| • Tipo(s) e Tar | nanho(s) do(s) arquivo(s) aceito(s) para <b>Petição Ini</b>           | cial: .pdf até 6 MB                       |      |
|-----------------|-----------------------------------------------------------------------|-------------------------------------------|------|
|                 | Nome do Documento                                                     | Arquivo maior que o<br>tamanho permitido. | ções |
| =               | Petição Inicial completa.pdf<br>Arquiso maior que o tamanho permitido | Falha ao enviar 💡                         | ŵ    |

Figura 47 - Falha ao inserir - documento com tamanho superior a 6 MB.

Caso o documento inserido esteja protegido ou certificado, ao clicar no botão Interrogação da coluna Tipo será exibida a informação "*O documento está certificado, impedindo o envio, por favor, regerar o PDF"*,

Para corrigir o problema encontrado, basta reimprimir o documento em pdf.

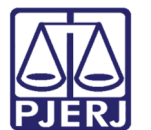

#### PODER JUDICIÁRIO ESTADO DO RIO DE JANEIRO

Diretoria Geral de Tecnologia da Informação Departamento de Suporte e Atendimento

|  | Doc que instruem a inicial.pdf<br>100%<br>er | O documento está<br>ertificado, impedindo o<br>nvio, por favor regerar o |        | <b>₽</b> 🛍 |
|--|----------------------------------------------|--------------------------------------------------------------------------|--------|------------|
|  | Doc certificado.pdf<br>100%                  | FALHA NO<br>ENVIO ?                                                      |        | 2 🖻        |
|  | 1 a 4 documentos no total de 4               | ≪ < 1 >                                                                  | » 10 V |            |

Figura 48 - Falha ao inserir - documento certificado.

## 2.8 TERMO DE RESPONSABILIDADE

Para visualizar o documento basta clicar no link.

Após preencher todos os campos obrigatório do formulário e incluir os documentos necessários, <u>antes de clicar no botão</u> **Finalizar**, deverá ser marcada a opção "**Termo de Responsabilidade**" na parte inferior do formulário.

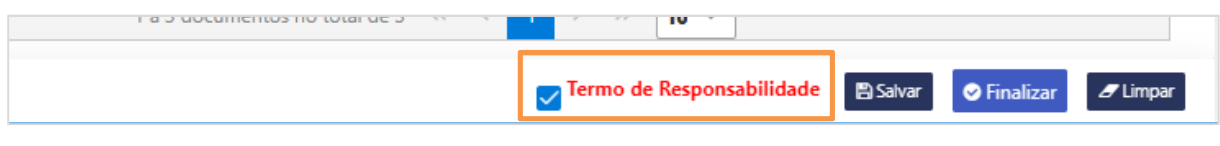

Figura 49 - Termo de Responsabilidade.

**Declaro**, sob as penas da lei, que: 1 - as informações prestadas são verdadeiras e de minha inteira responsabilidade; 2 - os documentos que eventualmente tenham sido extraídos dos processos de referência e anexados neste protocolo são cópias fiéis dos autos. *Figura 50 - Visualização do Termo de Responsabilidade* 

Para concluir procedimento, clique no botão Finalizar.

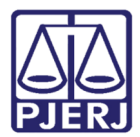

Figura 51 - Finalizando a distribuição eletrônica.

### 2.9 Finalizando o peticionamento (botão Finalizar)

Ao clicar no botão **Finalizar** do formulário principal, caso todas as regras tenham sido atendidas, será aberta janela com todos os dados informados.

| 🖺 Salvar | 🖺 Finalizar | a Limpar |
|----------|-------------|----------|
|          |             |          |

Figura 52 - Finalizando o peticionamento inicial eletrônico.

Após conferir as informações, clique no botão **Confirmar** para concluir o procedimento ou no botão **Cancelar** para voltar ao formulário da distribuição e fazer as alterações necessárias.

Após clicar no **botão Confirmar**, será aberta janela contendo o n. do processo que acaba de ser distribuído e seus dados. Esse documento estará disponível, posteriormente, no menu **Histórico**.

No alto da tela à direita será exibida mensagem "*Peticionamento realizado com sucesso!*".

Na janela do protocolo, para voltar ao formulário de principal, clique no botão **Fechar**, disponível na parte inferior da janela.

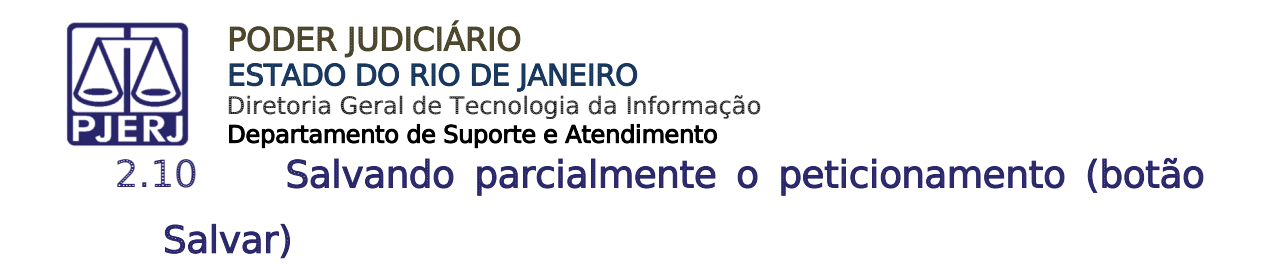

Para salvar os dados incluídos sem concluir o peticionamento, basta clicar no botão **Salvar**, disponível na parte inferior da tela.

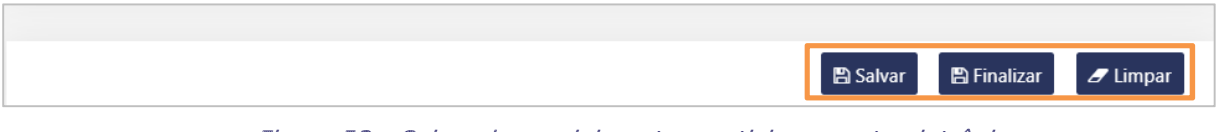

Figura 53 - Salvando parcialmente o peticionamento eletrônico.

Ao clicar no botão Salvar, será exibida mensagem "*Deseja salvar o atual formulário? Atenção: Após a confirmação, o salvamento será automático a cada 1 minuto em caso de alteração na petição*". Para prosseguir, clique no botão Confirmar e para cancelar, clique no botão Cancelar.

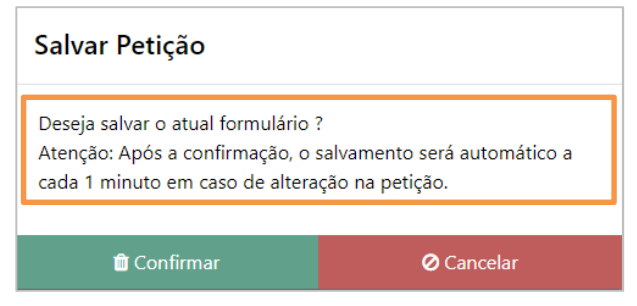

Figura 54 - Salvando parcialmente a Distribuição Eletrônica.

Ao clicar no botão **Confirmar**, no alto da tela à direita será exibida mensagem "*Dados salvos com sucesso*" e na parte inferior será iniciada contagem regressiva para o próximo salvamento automático, agendado para ser realizado a cada 1 minuto, quando será exibida novamente a mensagem "*Dados salvos com sucesso*".

|                                                   | PODER JUDICIÁ<br>ESTADO DO RIO<br>Diretoria Geral de T<br>Departamento de Su | RIO<br>DE JANEIRO<br>recnologia da l<br>uporte e Ateno | <b>)</b><br>Informação<br><b>limento</b>                |                              |                                          |                            |
|---------------------------------------------------|------------------------------------------------------------------------------|--------------------------------------------------------|---------------------------------------------------------|------------------------------|------------------------------------------|----------------------------|
| tal de Serviços.                                  |                                                                              |                                                        | Olá NOME DO USUÁRIO, vo                                 | cê está logado o             | Dados salvos com                         | i sucesso.                 |
| Home / Petiçã                                     | io Inicial Eletrônica 2ª instância-Co                                        | onselho da Magistratu                                  | a                                                       |                              | Ne.                                      |                            |
| PETIÇÃO                                           | INICIAL ELETRÔNIC                                                            | CA 2ª INSTÂN                                           | ICIA/CONSELHO D                                         | A MAGIS                      | TRATURA                                  | Ver. 2.1.1                 |
| ATENÇÃOI OS RI<br>AGRAVO EM RI<br>11.419/2006 - F | ECURSOS DESTINADOS AOS TRIB<br>ECURSO EXTRAORDINÁRIO E RECI<br>PROTOCOLIZAR" | UNAIS SUPERIORES (R<br>URSO ORDINÁRIO) DE              | ECURSO ESPECIAL, RECURSO E<br>VEM SER PETICIONADOS ATRA | KTRAORDINÁRI<br>VÉS DA OPÇÃO | O, AGRAVOS EM RECL<br>"PETIÇÃO ELETRÔNIC | URSO ESPECIAL,<br>CA – Lei |
| <mark>Grau de Ju</mark><br>Segunda                | risdição *<br>a Instância   ▼                                                |                                                        |                                                         |                              |                                          |                            |
| GRERJ                                             | 0                                                                            |                                                        |                                                         |                              |                                          | ٥                          |
| Atençã<br>da GRE                                  | o Senhor Advogado: se não houve<br>RJ, pois seu número e valor serão         | er pedido de justiça gr<br>necessários.                | atuita, antes de realizar o cadas                       | tramento de sua              | a petição, faça o recol                  | himento                    |
|                                                   |                                                                              |                                                        | Termo de Responsa                                       | bilidade 🖹                   | Salvar 🕑 Finalizar                       | <i>I</i> Limpar            |

Figura 55 - Salvando parcialmente o peticionamento eletrônico.

As <u>petições eletrônicas 2ª Instância Pendentes</u> poderão ser visualizadas e concluídas posteriormente ao acessar novamente o menu **Petição Inicial Eletrônica de 2ª Instância**.

Ao clicar em qualquer opção fora do formulário, caso o procedimento ainda não tenha sido salvo parcialmente será exibida mensagem confirmando se o usuário deseja sair do formulário.

| Atenção                                                           |                                                         |
|-------------------------------------------------------------------|---------------------------------------------------------|
| Tem certeza que deseja sair do<br>Eletrônica 2ª Instância/Consell | o formulário da Petição Inicial<br>ho da Magistratura ? |
| 🕞 Sim                                                             | Ø Não                                                   |

Figura 56 - Aviso para confirmar se deseja sair do formulário.

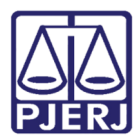

## 2.11 Peticionamento eletrônico pendente

Ao retornar para o menu Petição Inicial Eletrônica de 2ª Instância serão listados os peticionamentos pendentes. Na tela serão exibidas as colunas **Data Expiração, Grau de Jurisdição, Processo Referência, Natureza, Tipo Processo** e **Ações.** 

| Ações                  | Tipo Processo   | Natureza | Processo Referência | Grau Jurisdição   | Data Expiração     |
|------------------------|-----------------|----------|---------------------|-------------------|--------------------|
| 2 1                    | PETIÇÃO - CÍVEL | Civel    |                     | Segunda Instância | 6/03/2021 20:39:14 |
| Total de Petição Pende | Tot             |          |                     |                   | < 1 > >>           |

Figura 57 - Peticionamentos eletrônicos pendentes.

A coluna **Data Expiração** corresponderá a 5 dias corridos a contar do dia em que os dados do peticionamento parcial foram salvos.

Na coluna Ações estarão disponíveis os ícones Continuar editando 🗹 e Excluir 🛍 .

Ao clicar no ícone **Continuar editando** será aberto o formulário do peticionamento eletrônico de 2ª Instância com os campos já preenchidos.

Ao clicar no ícone Excluir ( 1), será exibida mensagem "*Deseja remover a petição selecionada?*'. Para prosseguir com a exclusão, clique no botão Excluir, ou clique no botão Cancelar.

| Excluir Petição                  |            |
|----------------------------------|------------|
| Deseja remover a petição selecio | nada?      |
| 📋 Excluir                        | ⊘ Cancelar |

Figura 58 - Excluindo peticionamento pendente.

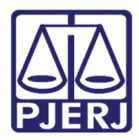

Para dar início a nova distribuição com o formulário sem os campos previamente preenchidos, basta clicar no botão **Nova Petição Eletrônica**.

| Data Expiração     | Grau Jurisdição   | Processo Referência | Natureza | Tipo Processo   | Ações              |
|--------------------|-------------------|---------------------|----------|-----------------|--------------------|
| 6/03/2021 20:39:14 | Segunda Instância |                     | Civel    | PETIÇÃO - CÍVEL | 2 🖬                |
| < 1 > >>           |                   |                     |          | Tota            | l de Petição Pende |

Figura 59 - Nova petição eletrônica.

## 3. Consultar Histórico

No **Portal de Serviços**, no menu à esquerda, clique na opção **Petição Eletrônica** e, em seguida, na opção **Histórico**.

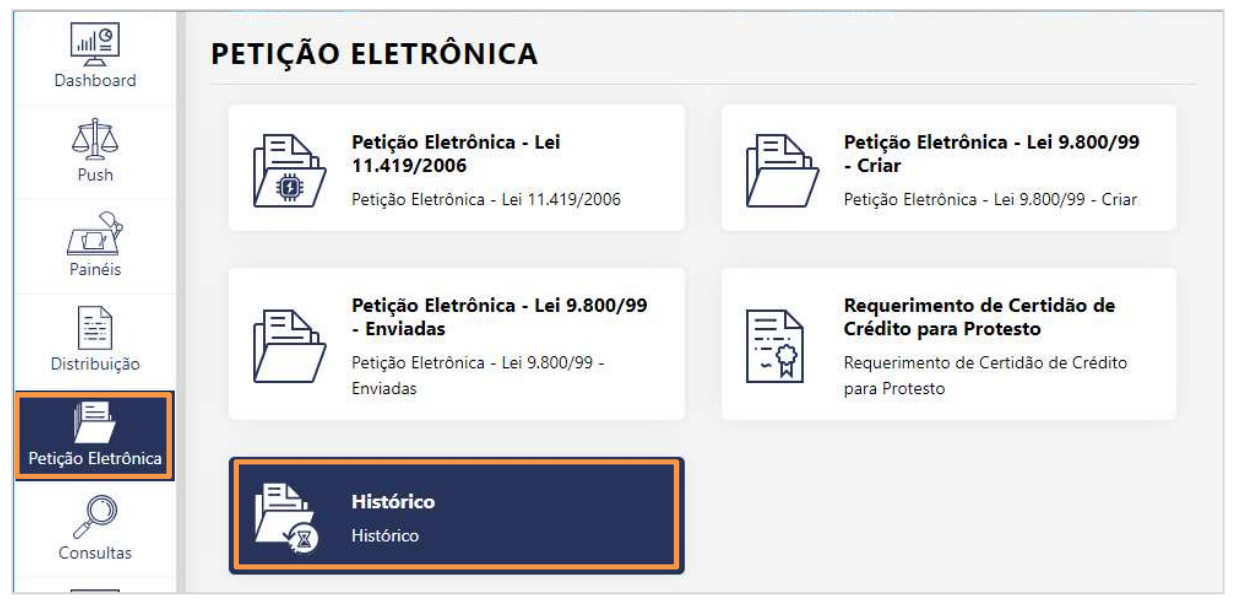

Figura 60 - Novo Portal de Serviços - menu Histórico.

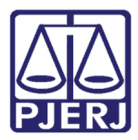

Será aberta a tela **Histórico** disponibilizando os campos **Período, Data Inicial, Data Final** e **Tipo**.

| STÓRICO             |              |            |      | Ver. 1.0 |
|---------------------|--------------|------------|------|----------|
|                     |              |            |      |          |
| Consultar Histórico |              |            |      | ٥        |
| Consultar Histórico | Data Inicial | Data Final | Тіро | ٥        |

Figura 61 - Consultar Histórico - filtros.

No campo **Período** preencha uma das opções disponíveis. Ao selecionar a opção "**Outros Períodos**", preencha os campos **Data Inicial e Data Final**.

0

**OBSERVAÇÃO**: Ao consultar Outros Períodos, o sistema não aceitará período superior a 30 dias.

No campo **Tipo** estarão disponíveis as opções **Todos, Distribuição e Petição**.

Para prosseguir com a consulta clique no **botão Pesquisar** ou para limpar os campos já preenchidos, clique no **botão Limpar Filtros**.

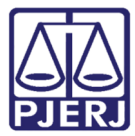

| Home | / Petição | Eletrônica | / Histórico |
|------|-----------|------------|-------------|
|------|-----------|------------|-------------|

| TORICO                                               |   |              |            |                    | Ver. 1.0  |
|------------------------------------------------------|---|--------------|------------|--------------------|-----------|
| Consultar Histórico                                  |   |              |            |                    | 0         |
| Período *                                            | D | ata Inicial  | Data Final | Тіро               |           |
| Selecione um periodo                                 |   | data inicial | data final | Selecione um tipo  |           |
| 30 Últimos dias<br>15 Últimos dias<br>7 Últimos dias |   |              |            | <b>Q</b> Pesquisar | r Filtros |
| 3 Últimos dias                                       |   |              |            |                    |           |
| Data Atual                                           |   |              |            |                    |           |
| Outros Períodos                                      |   |              |            |                    |           |

Figura 62 - Consultar Histórico.

Após preencher os campos, basta clicar no **botão Pesquisar**, para que seja exibida a lista de distribuições realizadas no período desejado.

| Resultado Distribuição Eletrônica       |                           |                                                                                                    |                           |            |  |  |  |
|-----------------------------------------|---------------------------|----------------------------------------------------------------------------------------------------|---------------------------|------------|--|--|--|
| Total de Processo(s) encontrado(s): 114 |                           |                                                                                                    |                           |            |  |  |  |
| Data Protocolo 🗢                        | Nº Processo 🗢             | Personagens 🜩                                                                                                    | Descrição 🗢               | Ações      |  |  |  |
| 25/03/2020 19:06:03                     | 0020033-08.2020.8.19.0001 | JOÃO<br>MARCELLO PARANHOS<br>PADARIA SA                                                                                      | Distribuição 1º Instância | Q          |  |  |  |
| 23/03/2020 13:12:06                     | 0020021-91.2020.8.19.0001 | AÇOUGUE SANTANA<br>MARCELLO MILLER                                                                                           | Distribuição 1º Instância | Q          |  |  |  |
| 23/03/2020 11:06:36                     | 0020017-54.2020.8.19.0001 | AGUINALDO JOSÉ DE ALMEIDA FILHO<br>TESTE                                                                                     | Distribuição 1º Instância | Q          |  |  |  |
| 22/03/2020 08:01:53                     | 0020007-10.2020.8.19.0001 | MANUEL FERNANDES E FERNADES<br>ESTADO DO RIO DE JANEIRO - PROCURADORIA GERAL DO ESTADO DO RIO DE JANEIRO<br>DEFENSOR PÚBLICO | Distribuição 1º Instância | Q          |  |  |  |
| 21/03/2020 21:07:35                     | 0020006-25.2020.8.19.0001 | AÇOUGUE SANTANA<br>MINISTÉRIO PÚBLICO                                                                                        | Distribuição 1º Instância | Q          |  |  |  |
| 20/03/2020 20:27:53                     | 0020005-40.2020.8.19.0001 | TESTE<br>AGUINALDO JOSÉ FILHO                                                                                                | Distribuição 1º Instância | Q          |  |  |  |
| N ◀ 1 2 3 4 5 ▶ N                       |                           |                                                                                                    |                           |            |  |  |  |
|                                         |                           |                                                                                                    |                           | 🔒 Imprimir |  |  |  |

Figura 63 - Resultado do Histórico.

Para verificar o resultado completo, utilize a barra de rolagem vertical e a barra horizontal onde é exibido o n. de página atual e as seguintes.

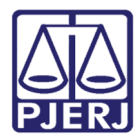

Do resultado da consulta do Histórico, para <u>visualizar o conteúdo da guia de</u> protocolo gerada no final da distribuição, basta clicar no **ícone Detalhe** in correspondente ao **Número da Petição**.

Para <u>visualizar o conteúdo do(s) documento(s) incluído(s)</u> na distribuição, basta clicar no **ícone Detalhe** corresponde à Lista de Petições. O mesmo poderá ser feito para <u>visualizar o conteúdo dos anexos</u>, caso tenham sido incluídos, para isso, basta clicar no **ícone Detalhe** correspondente à Lista de Anexos.

| Histórico - Detalhar                                         |                                                  |  |  |  |  |  |
|--------------------------------------------------------------|--------------------------------------------------|--|--|--|--|--|
| Número da Petição:<br>Número do Processo:<br>Data Protocolo: | 0020033-08.2020.8.19.0001<br>25/03/2020 19:06:03 |  |  |  |  |  |
| Lista de Petições:                                           | Petição Inicial/Doc. de Origem 🔃                 |  |  |  |  |  |
| Peticionário:                                                | JOÃO<br>MARCELLO PARANHOS<br>PADARIA SA          |  |  |  |  |  |
| Lista de Anexos:                                             |                                                  |  |  |  |  |  |
| ✓ Fechar                                                     |                                                  |  |  |  |  |  |

Figura 64 - Detalhe da distribuição.

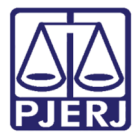

# 4. Histórico de Versões

| Versão | Data       | Descrição da alteração           | Responsável         |
|--------|------------|----------------------------------|---------------------|
| 1.0    | 22/03/2021 | Elaboração do manual para o Novo | Cristiane Sousa     |
|        |            | Portal.                          |                     |
| 1.0    | 23/03/2021 | Aprovação.                       | Fernando Figueiredo |
| 1.0    | 06/04/2021 | Atualização da forma de acesso.  | Cristiane Sousa     |
| 1.0    | 13/04/2021 | Aprovação.                       | Lucia Constan       |